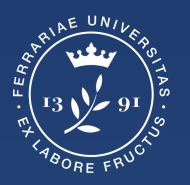

Università degli Studi di Ferrara

Ufficio servizi e-learning e multimediali

# GUIDA PER LA CREAZIONE DI ESAMI CON GOOGLE MODULI

# Indice

| Come accedere a Google Moduli                                 | Pagina 3  |
|---------------------------------------------------------------|-----------|
| Creare un nuovo modulo                                        | Pagina 4  |
| Impostazioni                                                  | Pagina 5  |
| Impostare il titolo dell'esame                                | Pagina 8  |
| Inserire le domande - nome, cognome e matricola               | Pagina 9  |
| Inserire le domande - creare la sezione domande d'esame       | Pagina 10 |
| Inserire le domande - domande e risposte d'esame              | Pagina 12 |
| Inserire le domande - Chiave di risposta                      | Pagina 13 |
| Inserire le domande - impostare le risposte in ordine casuale | Pagina 14 |
| Inserire le domande - Aggiungere una nuova domanda            | Pagina 15 |
| Inserimento immagini in domande e risposte                    | Pagina 16 |
| Creazione link dell'esame                                     | Pagina 18 |
| Visionare ed esportare i risultati                            | Pagina 20 |

#### Come accedere a Moduli

1. Aprire il proprio browser web (per una maggiore compatibilità si consiglia di utilizzare Google Chrome)

2. Accedere al proprio account di Ateneo da **mydesk.unife.it** 

3. Cliccare sul tasto "**Google App**" in alto a destra (affianco all'icona del profilo), scorrere tra le app e selezionare **Moduli** 

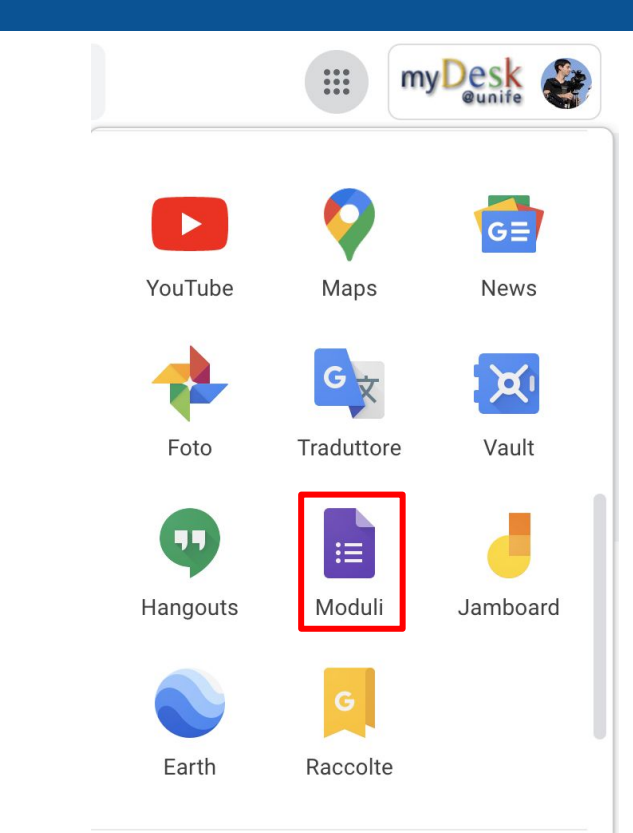

#### Creare un nuovo modulo

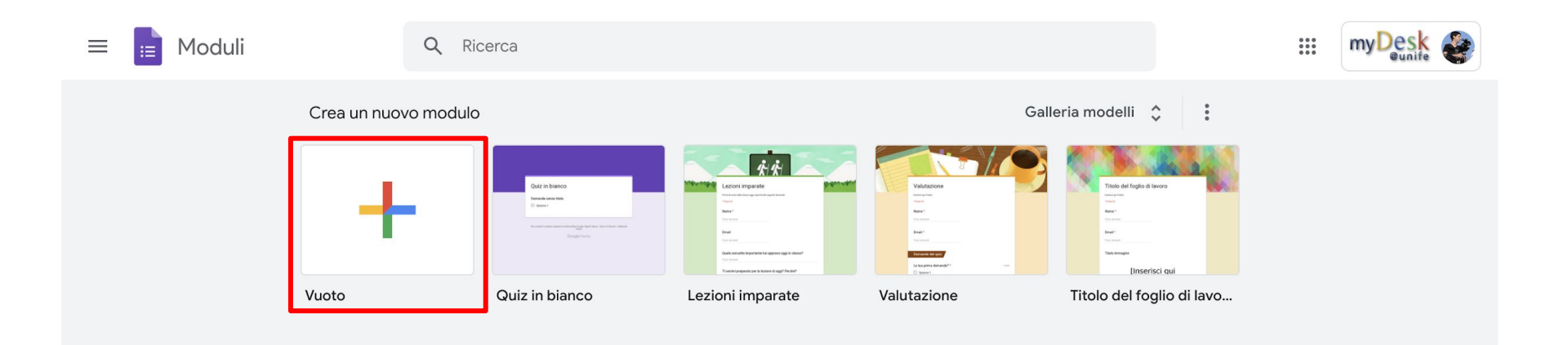

Nella pagina che si aprirà premere su "Crea un nuovo modulo vuoto"

## Impostazioni

Cliccare sulla scheda "Impostazioni".

| Modulo s | enza titolo 📋 🕁 | Tutte le modifiche sono<br>state salvate in Drive |          | ង            | Ô        | 0       | 5      | ∂ | Invia | :       | <b>*</b> |
|----------|-----------------|---------------------------------------------------|----------|--------------|----------|---------|--------|---|-------|---------|----------|
|          |                 | Domande                                           | Risposte | Impostazioni |          |         |        |   |       |         |          |
|          | Esame           |                                                   |          |              |          |         |        |   |       |         |          |
| 1        |                 |                                                   |          | _            |          |         |        |   |       | Ð       |          |
|          | Domanda         |                                                   |          | 🛋 🔘 S        | celta mi | ultipla |        |   | •     | Ð       |          |
|          | Opzione 1       |                                                   |          |              |          |         |        |   |       | Тт      |          |
|          | Aggiungi opzion | e o aggiungi "Altro"                              |          |              |          |         |        |   |       | <b></b> |          |
|          | -               |                                                   |          |              |          |         |        |   |       | ►       |          |
|          |                 |                                                   |          | 0 ť          | Ĩ        | Obblig  | atorio | • | :     | 8       |          |

#### Impostazioni

#### Configurare le impostazioni come segue.

| Domande Risposte Impostazioni                                                                                                    | Totale punti: 0 |                                                                                                    |              |                                                                                                    |                        |
|----------------------------------------------------------------------------------------------------|-----------------|----------------------------------------------------------------------------------------------------|--------------|----------------------------------------------------------------------------------------------------|------------------------|
| Impostazioni                                                                                                    |                 |                                                                                                    |              |                                                                                                    |                        |
| Trasforma in un quiz<br>Assegna i valori in punti, imposta le risposte e fornisci automaticamente feedback                                                               | •               |                                                                                                    |              | Presentazione                                                                                          |                        |
| PUBBLICA VOTI                                                                                                    |                 | Risposte<br>Gestisci la modalità di raccolta e protezione delle risposte                                                  | ^            | Gestisci la modalità di presentazione del modulo e delle risposte                                      |                        |
| O Subito dopo ogni invio                                                                                                    |                 | Raccogli indirizzi email                                                                                                  |              | Mostra barra di avanzamento                                                                            |                        |
| (● Successivamente, dopo la revisione manuale<br>Attiva risposte → Raccogli indirizzi email                                                                              |                 | È necessario pubblicare i voti manualmente                                                                                |              | Ordina domande in modo casuale                                                                         |                        |
| IMPOSTAZIONI DI CHROMEBOOK                                                                                                    |                 | Invia a chi risponde una copia della risposta                                                                             | Non attivo 👻 | DOPO L'INVIO                                                                                           |                        |
| Modalità di blocco<br>Gli intervistati non potranno aprire schede o altre applicazioni durante lo<br>svolgimento del quiz. Questa funzionalità è disponibile solo per le | -               | Consenti modifica risposte<br>Le risposte possono essere modificate dopo l'invio                                          | ()=          | Messaggio di conferma<br>La tua risposta è stata registrata                                            |                        |
| scuole che utilizzano Chromebook gestiti. Ulteriori informazioni                                                                                                    |                 | RICHIEDE L'ACCESSO                                                                                                    |              | Mostra link per inviare un'altra risposta<br>Disabilitata da Limita a 1 risposta                       |                        |
| Domande senza risposta                                                                                                    |                 | Limita agli utenti in Unife e alle relative organizzazioni attendi<br>Chi risponde dovrà accedere a Google. Scopri di più | bili         | Visualizza riepilogo risultati<br>Condividi il riepilogo dei risultati con chi risponde                |                        |
| Risposte corrette                                                                                                    |                 | Limita a 1 risposta<br>Gli intervistati dovranno accedere a Google.                                                       |              | LIMITAZIONI:                                                                                           |                        |
| on risponde può vedere le risposte corrette dopo la pubblicazione dei voti                                                                                               |                 |                                                                                                    |              | Disabilita salvataggio automatico per chi risponde                                                     |                        |
| Valori in punti<br>Chi risponde può vedere i punti totali e i punti ricevuti per ogni domanda                                                                            |                 | E                                                                                                    |              |                                                                                                    |                        |
| VALORI PREDEFINITI QUIZ GLOBALI                                                                                                    |                 |                                                                                                    |              |                                                                                                    |                        |
| Valore in punti predefinito per le domande<br>Valori in punti per ogni nuova domanda                                                                                     | 0 punti         |                                                                                                    |              | Controllare che questa spunta sia disattivata, in n<br>studente possa recuperare il compito senza dove | 10do che<br>rlo ricorr |

studente possa recuperare il compito senza doverlo ricompilare da capo, in caso di disconnessione momentanea. Questa opzione NON salva le domande e le risposte nel computer dello studente.

#### Impostazioni

Configurare le impostazioni predefinite come segue.

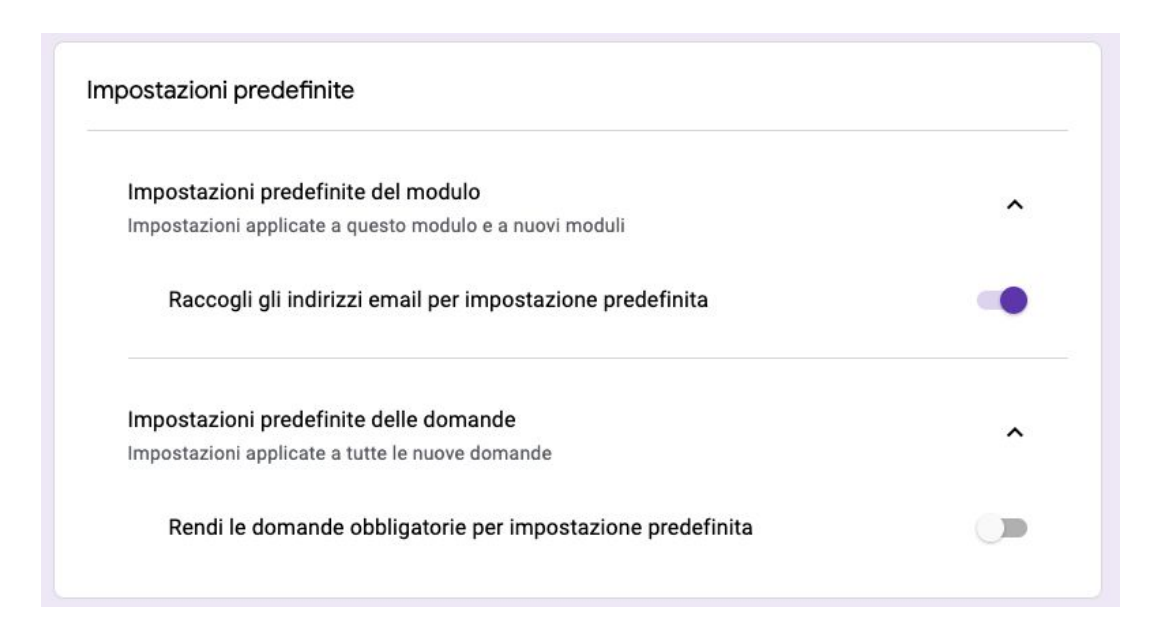

#### Inserire il titolo dell'esame

Tornati scheda Domande impostare il titolo dell'esame.

| = | Modul | o senza titolo   |              | Tutte le modifiche sono<br>state salvate in Drive | ង            | Ô       | 0        | đ       | ¢      | Invia           | :  | * |
|---|-------|------------------|--------------|---------------------------------------------------|--------------|---------|----------|---------|--------|-----------------|----|---|
|   |       |                  |              | Domande Risposte                                  | Impostazi    | oni     |          |         |        | Totale punti: 0 |    |   |
|   |       | <b>F</b> eerree  |              |                                                   |              |         |          |         |        |                 | Ð  |   |
|   |       | Esame            |              |                                                   |              |         |          |         |        |                 | ₽  |   |
|   |       | Descrizione mod  | dulo         |                                                   |              |         |          |         |        |                 | Тт |   |
|   |       | Questo modulo i  | raccoglie au | tomaticamente gli indirizzi email                 | degli utenti | del don | ninio Un | ife. Mo | difica |                 | -  |   |
|   |       | impostazioni     |              |                                                   |              |         |          |         |        |                 | ►  |   |
|   |       | Domanda *        |              |                                                   |              |         |          |         |        |                 | 8  |   |
|   |       | Testo risposta b | reve         |                                                   |              |         |          |         |        |                 |    |   |
|   |       |                  |              |                                                   |              |         |          |         |        |                 |    |   |

### Inserire le domande - nome, cognome e matricola

Le prime 3 domande da inserire sono:

- Nome
- Cognome
- Matricola
- 1. Selezionando l'opzione risposta breve
- 2. impostare la domanda come obbligatoria
- Per inserire la seconda domanda cliccare sul simbolo +

| Esame                |                    |    |
|----------------------|--------------------|----|
| Descrizione modulo   |                    |    |
|                      |                    | 3. |
|                      |                    | 6  |
| Nome                 | □ Risposta breve - | Ę  |
| Testo risposta breve |                    |    |
|                      | 2.                 | Į. |
|                      |                    | C  |
|                      | L III Obbligatorio |    |

#### Inserire le domande - creare la sezione con le domande d'esame

Questo sarà il risultato.

A questo punto si deve creare la sezione con le domande d'esame cliccando sull'apposito pulsante

| Titolo esame<br>Dati dello studente | ⊕<br>₽<br><b>T</b> T |
|-------------------------------------|----------------------|
|                                     |                      |
| Nome *                              | Þ                    |
| Testo risposta breve                |                      |
| Cognome *                           |                      |
| Testo risposta breve                |                      |
| Matricola *                         |                      |
| Testo risposta breve                | 10                   |

#### Inserire le domande - creare la sezione con le domande d'esame

| Al posto di 'Sezione senza titolo' | Sezione 2 di 2            |     | Ð  |
|------------------------------------|---------------------------|-----|----|
| rinominare con: 'Domande'          |                           |     | Ð  |
|                                    | Sezione senza titolo      | × : | Тт |
| Cliccare sul tasto + per iniziare  | Descrizione (facoltativa) |     | -  |
| l'inserimento delle domande.       |                           |     | ►  |
|                                    |                           |     | 8  |
|                                    |                           |     |    |

#### Inserire le domande - domande e risposte dell'esame

In questa sezione:

- 1. Inserire la domanda nell'apposito spazio.
- 2. Cliccare su Opzione 1 e scrivere la prima risposta
- 3. Cliccare su "Aggiungi opzioni" per inserire le altre risposte. Non cliccare su "aggiungi Altro"
- 4. Verificare che la tipologia di domanda sia "Scelta multipla".

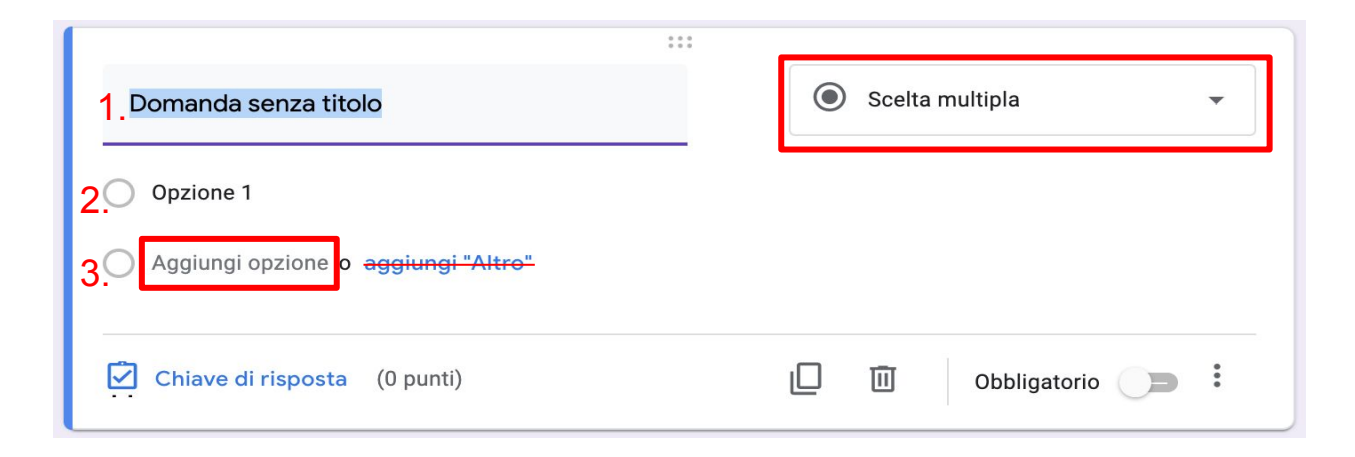

#### Inserire le domande - impostare la chiave di risposta

1.

# Impostata correttamente una domanda, cliccare su "Chiave di risposta"

| Quando è stata fondata Unife?       | Scelta multipla |
|-------------------------------------|-----------------|
| 0 1201                              | ×               |
| 0 1391                              | ×               |
| 1438                                | ×               |
| 0 1555                              | ×               |
| Aggiungi opzione o aggiungi "Altro" |                 |
| Chiave di risposta (0 punti)        | Dubbligatorio   |

Selezionare la **risposta corretta**, impostare il <u>punteggio</u> per la risposta e cliccare su "**Fine**"

| Scegli le risposte corrette:     |                   |
|----------------------------------|-------------------|
| Quando è stata fondata Unife?    | 2. <u>1</u> punti |
| <ul> <li>1391</li> </ul>         | ×                 |
| 0 1438                           |                   |
| 0 1555                           |                   |
| Aggiungi feedback sulla risposta |                   |
|                                  | 3. Fine           |

## Inserire le domande - ordinare le risposte in modo casuale

Dal menù tre pallini in basso a destra, seleziona **Ordina le opzioni in modo casuale**.

|                                      | * * * |   |                 |        | Ð          |                                 |
|--------------------------------------|-------|---|-----------------|--------|------------|---------------------------------|
| Domanda                              |       | ۲ | Scelta multipla | -      | Ð          |                                 |
| Opzione 1                            |       |   |                 |        | Тт         |                                 |
| Aggiungi opzione o aggiungi "Altro"  |       |   |                 |        | <b>_</b>   |                                 |
| y Aggining opzione o oggining. And o |       |   |                 |        | ►          |                                 |
| Chiave di risposta (0 punti)         |       |   | 0bbligatorio    |        |            |                                 |
|                                      |       |   |                 | Mostra |            |                                 |
|                                      |       |   |                 | De     | scrizion   | e                               |
|                                      |       |   |                 | Va     | i alla sez | zione sulla base della risposta |
|                                      |       |   |                 | Or     | dina le o  | pzioni in modo casuale          |

# Inserire le domande - aggiungere una nuova domanda

Cliccare sull'icona + per inserire ogni nuova domanda

| Descrizione modulo                                    |                                                   |    |                               | ( <del>\</del> |
|-------------------------------------------------------|---------------------------------------------------|----|-------------------------------|----------------|
| Questo modulo raccoglie automaticamente gli indirizzi | email degli utenti di Unife. Modifica impostazion | ni | _/                            | ₽              |
| Quando è stata fondata Unife?                         | Scelta multipla                                   | •  | <ul><li>⊕</li><li>Đ</li></ul> | Tr             |
| 1201                                                  |                                                   | ×  | Tr                            |                |
| 1438                                                  | ~                                                 | ×  |                               |                |
|                                                       |                                                   | ×  |                               | ►              |
| Agglungi opzione o agglungi Akro                      |                                                   |    |                               |                |

# (Facoltativo) Inserimento immagini nelle domande/risposte 1

Per inserire un'immagine in una domanda o in una risposta, cliccare sull'apposita icona **N.B.** Questa opzione è utile ai docenti che necessitano di inserire formule all'interno della domanda o risposta.

#### **ATTENZIONE!**

l'icona appare solamente quando si passa con il mouse sulla domanda o sulla risposta

| :                                   | :                 |
|-------------------------------------|-------------------|
| In quale città ci troviamo?         | Scelta multipla 🔹 |
| Opzione 1                           |                   |
| Opzione 2                           |                   |
| Aggiungi opzione o aggiungi "Altro" |                   |
| Chiave di risposta (0 punti)        | D Dbbligatorio D  |

# (Facoltativo) Inserimento immagini nelle domande/risposte 2

Se l'immagine da inserire è salvata sul proprio computer, trascinarla nell'apposita sezione (1), oppure si può selezionare l'immagine dal proprio Google Drive (2)

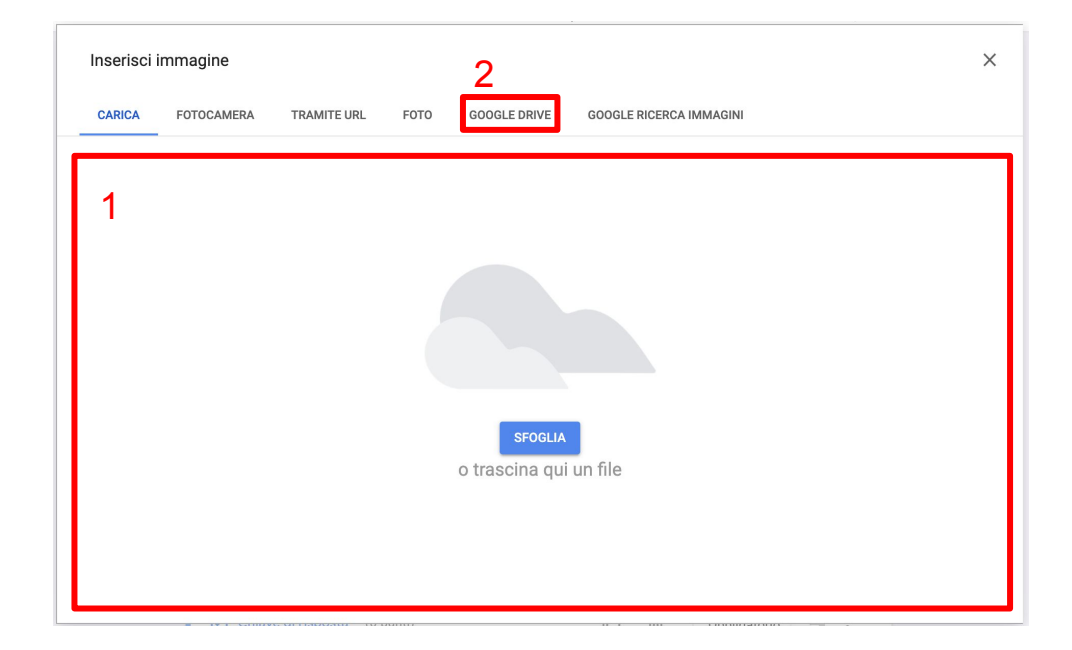

#### Creazione link dell'esame

Per creare il link dell'esame cliccare sul tasto "Invia"

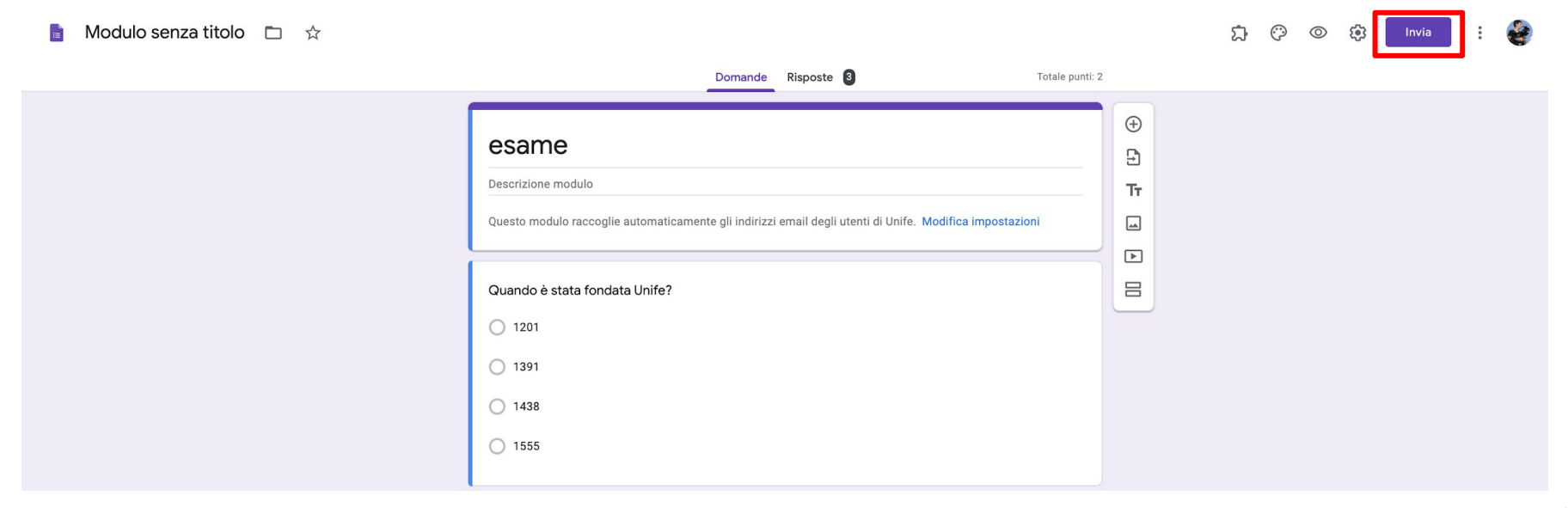

#### Creazione link dell'esame

Nella schermata che appare, andare nella scheda link e cliccare su copia.

Inviare il link dell'esame via mail agli assistenti, i quali il giorno dell'esame, lo invieranno agli studenti tramite la chat di Meet.

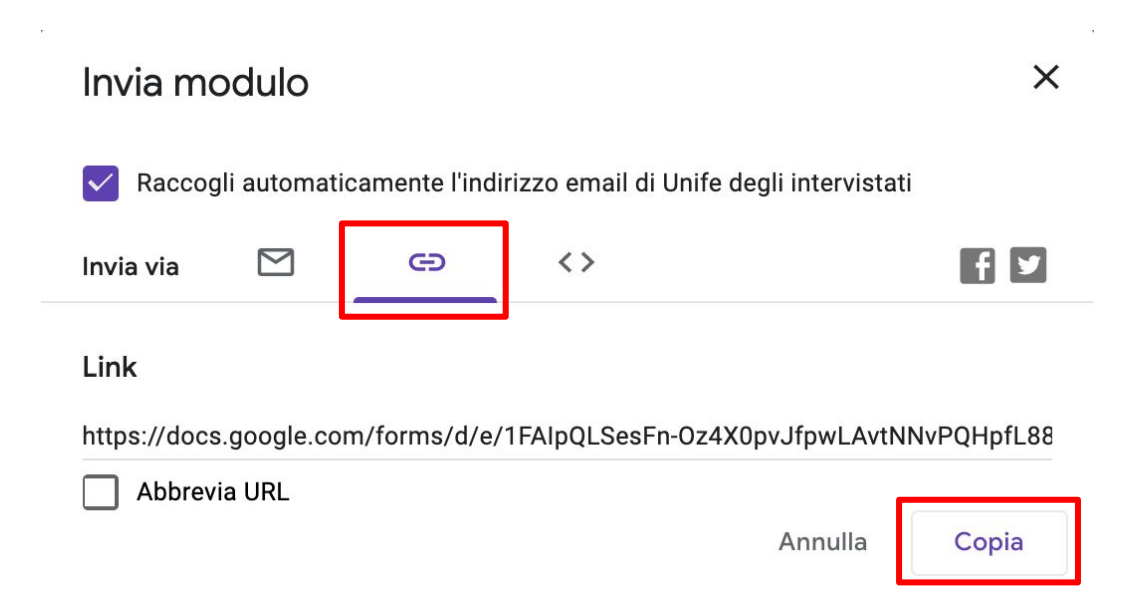

#### Visionare ed esportare i risultati

Quando gli studenti avranno terminato l'esame e cliccato sul tasto "**Invia**", accedendo alla scheda "**Risposte**" (1), sarà possibile vedere la lista degli studenti che avranno completato l'esame con il relativo punteggio (2).

Quando si avrà la certezza che tutti gli studenti hanno consegnato l'esame disattiva l'opzione "**Accetta risposte**" (3) per chiudere l'esame e non accettare altre risposte dagli studenti.

E' possibile generare un file excel dei risultati (4)

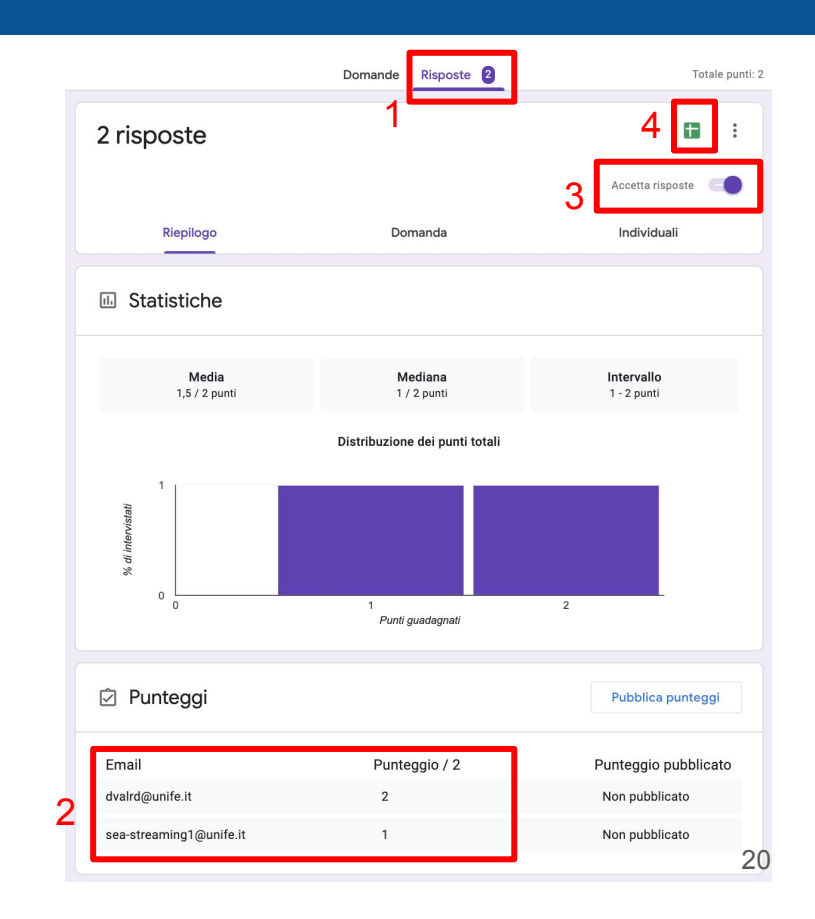

### Visionare ed esportare i risultati

Per visionare la prova di un singolo studente, selezionare la scheda "Individuali" (1), dal menù a tendina (2) selezionare la mail dello studente. Nell'area sottostante compare il compito dello studente.

ATTENZIONE: accertarsi sempre della corrispondenza del nome e cognome dello studente selezionato (3), in caso non corrisponda, ricaricare la pagina (4)

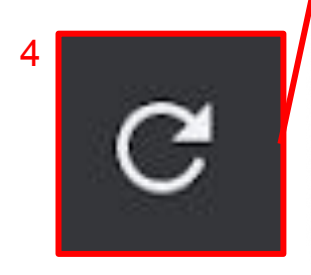

| Constructer top you not write the second and an and the second and the second and | Combio link - FogL.  Trisle pont: 30                      | AgileM Avvio procedimen<br>Agile MAvvio procedimen<br>(? (*) (?) (****************************                                                                                                    | E ()                                                                                                    |
|----------------------------------------------------------------------------------------------------|-----------------------------------------------------------|----------------------------------------------------------------------------------------------------|----------------------------------------------------------------------------------------------------|
| Domande Risposte Constant<br>O risposte<br>Messaggio per gli Intervistati<br>Questo modulo non accetta più risposte                                                                                                    | Totale punti: 30                                          | ලි © හි invis                                                                                                    | : •                                                                                                    |
| O risposte<br>Messaggio per gli Intervistati<br>Questo modulo non accetta più risposte                                                                                                    | ete non sono più accettate                                |                                                                                                    |                                                                                                    |
|                                                                                                    |                                                           |                                                                                                    |                                                                                                    |
| Risplogo Domanda 1                                                                                                    | Individuali                                               |                                                                                                    |                                                                                                    |
| su 39 punti   Puntogato non puddicato  Accinica interna - OPD  concentre 2020  ampo obbligatorio                                                                                                    | Pubblica punteggio                                        |                                                                                                    |                                                                                                    |
| OME<br>glungi feedback singolo                                                                                                    | / 0                                                       |                                                                                                    |                                                                                                    |
| ö <b>giñòme</b><br>glungi fredback singolo                                                                                                    | / 0                                                       |                                                                                                    |                                                                                                    |
|                                                                                                    | Reptopo     Domanda     1       orme.cognome@edu.unife.it | Risplago       Domanda       Individuali         ome.cognome@edu.unife.it •        r       di 20 >       Image: Transmission on publication         au 30 punti       Image: mone publication       Pubblicas punteggio         decensive 2020<br>decensive 2020<br>guingi feedbaack singolo       / 0         giungi feedbaack singolo       / 0         gjürförme<br>gungi feedbaack singolo       / 0 | Replage       Demanda       Individual         once.cognome@edu unife.it       i       i       i         au 30 punti       Puntager non pudditation       Pudditica puntinggio         Alecticania interna - OPD -<br>dacembre 2020<br>impor obligatorio       / 0         plungi freedback singolo       / 0         glungi freedback singolo       / 0         glungi freedback singolo       / 0 |